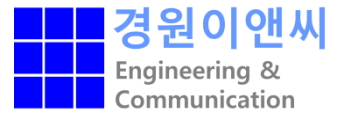

# **MedeA Installation Manual**

[Linux version]

**㈜경원이앤씨** 

**KWENC** *CAE solutions provider* 

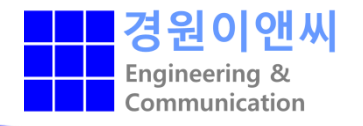

- MedeA SW는 일반 계정에서 설치 되어야함. (medea 를 위한 계정 생성 추천)
- Root 터미널 창에서 visudo 입력 후 엔터

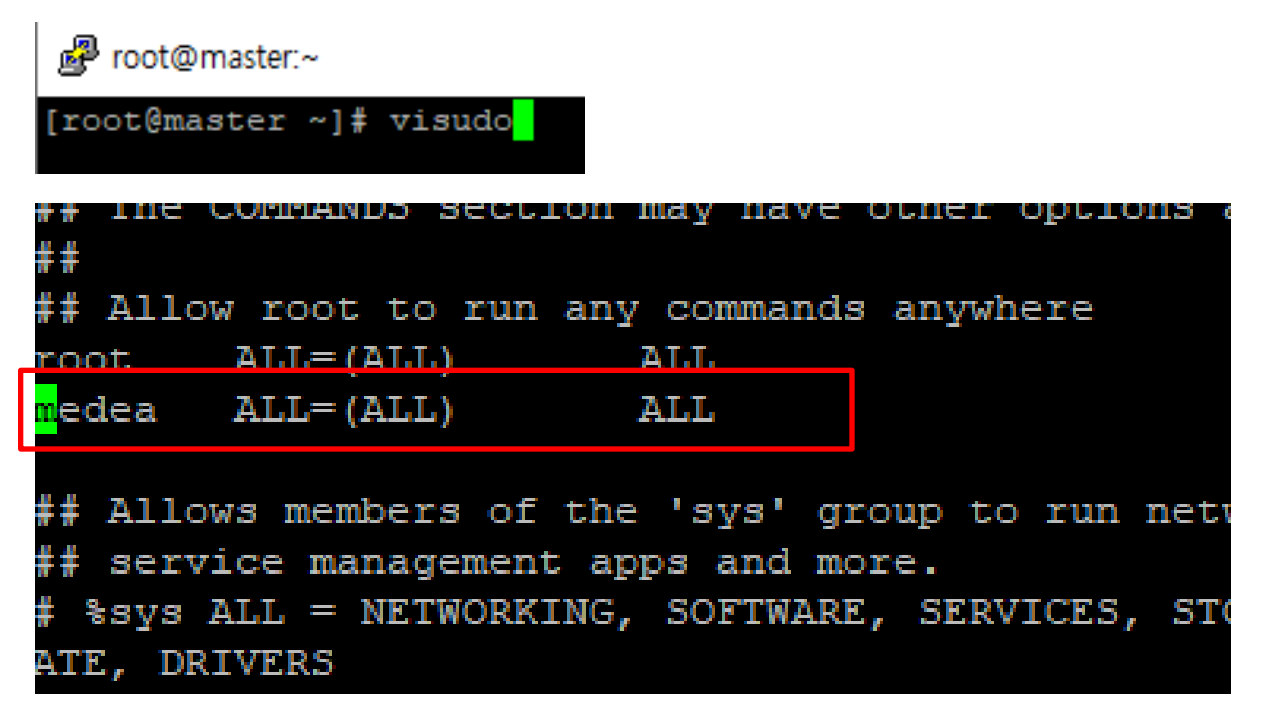

- 위와 같이 root 하단에 <u>MedeA를 설치하고자 하는 계정 명</u>입력
- Ex) medea ALL=(ALL) ALL

### MedeA ISO 파일 마운트

#### 필수

- /media/medea/ 위치로 ISO 마운트
- Mount –o loop 명령어를 이용하여 파일 마운트
- Ex) mount -o loop MedeA 3. 2.0 /media/medea/

[medea@master dd]\$ mount -o loop MedeA\_3.2.0.iso /media/medea/

| dev/mapper/vg_master | -lv_root  |          |           |                    |
|----------------------|-----------|----------|-----------|--------------------|
|                      | 51475068  | 5038140  | 43815488  | 11% /              |
| mpfs                 | 20565232  | 8196     | 20557036  | 1% /dev/shm        |
| dev/sda3             | 487652    | 70121    | 391931    | 16% /boot          |
| dev/mapper/vg_master | -lv_home  |          |           |                    |
|                      | 19870188  | 13958224 | 4895952   | 75% /home          |
| dev/sdb1             | 961301000 | 82809844 | 829653156 | 10% /home/medea/dd |
| home/medea/dd/MedeA_ | 3.2.0.iso |          |           |                    |
|                      | 5993854   | 5993854  | 0         | 100% /media/medea  |
|                      |           |          |           |                    |

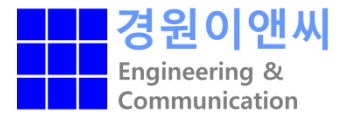

# MedeA 설치파일 실행

- 일반계정 터미널로 이동
- 마운트된 /media/medea 디렉터리 이동
- /Linux-x86\_64/MDMaintenance 실행
- ./MDMaintenance.x

| [medea@mast | ter | r mede | ≥a]\$ ] | 11     |     |    |       |                 |
|-------------|-----|--------|---------|--------|-----|----|-------|-----------------|
| total 1256  |     |        |         |        |     |    |       |                 |
| -rw-rw-r    | 1   | 1000   | 1000    | 0      | Dec | 7  | 18:26 | Autorun.inf     |
| drwxr-xr-x  | 5   | 1000   | 1000    | 2048   | Dec | 4  | 22:27 | bin             |
| -rw-rw-r    | 1   | 1000   | 1000    | 618196 | Dec | 7  | 18:28 | Contents.xml    |
| drwxrwxr-x  | 2   | 1000   | 1000    | 2048   | Dec | 4  | 22:26 | data            |
| drwxrwxr-x  | 2   | 1000   | 1000    | 2048   | Sep | 28 | 2017  | Databases       |
| drwxrwxr-x  | 3   | 1000   | 1000    | 2048   | Dec | 4  | 22:27 | Documentation   |
| drwxr-xr-x  | 2   | 1000   | 1000    | 2048   | Dec | 4  | 22:28 | Extras          |
| drwxrwxr-x  | 2   | 1000   | 1000    | 2048   | Dec | 4  | 22:26 | JobServer       |
| drwxr-xr-x  | 3   | 1000   | 1000    | 2048   | Dec | 7  | 17:44 | Linux-x86_64    |
| -rwxr-xr-x  | 1   | 1000   | 1000    | 10134  | Jan | 5  | 2015  | md.ico          |
| -rwxrwxr-x  | 1   | 1000   | 1000    | 14886  | Dec | 7  | 17:44 | Package.info    |
| -rw-rw-r    | 1   | 1000   | 1000    | 617012 | Dec | 7  | 18:27 | PackingList.xml |
| drwxrwxr-x  | 6   | 1000   | 1000    | 2048   | Dec | 4  | 22:26 | Structures      |
| drwxr-xr-x  | 3   | 1000   | 1000    | 2048   | Dec | 4  | 22:26 | TaskServer      |
| drwxr-xr-x  | 2   | 1000   | 1000    | 4096   | Dec | 4  | 22:29 | TestJobs        |
| drwxr-xr-x  | 3   | 1000   | 1000    | 2048   | Dec | 7  | 17:44 | Windows-x86_64  |
| [medea@mast | ter | r mede | ≥a]\$   |        |     |    |       |                 |

| [medea@mast | ter | r Linu | 1x-x86 | 5_64]\$ 1 | 1   |   |       |                 |
|-------------|-----|--------|--------|-----------|-----|---|-------|-----------------|
| total 4390  |     |        |        |           |     |   |       |                 |
| drwxr-xr-x  | 5   | 1000   | 1000   | 2048      | Dec | 4 | 22:27 | IntelMPI5       |
| -rwxr-xr-x  | 1   | 1000   | 1000   | 4492383   | Dec | 7 | 17:44 | MDMaintenance.x |

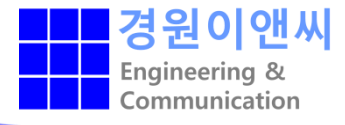

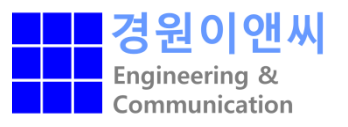

| X Materials Design Software Manager v3.2.0   |                                         |
|----------------------------------------------|-----------------------------------------|
| materials design                             |                                         |
|                                              | Materials Design Software Manager v3.2. |
| 🔿 Update an existing MedeA installation ——>  | 기존 설치 상태에서 업데이트 시                       |
| Install MedeA software                       | 처음설치 시                                  |
| <ul> <li>Prepare for Installation</li> </ul> |                                         |
| Install in Applications Menu                 |                                         |
| Start Quit                                   |                                         |
|                                              |                                         |

• Install MedeA software 선택 후 Start

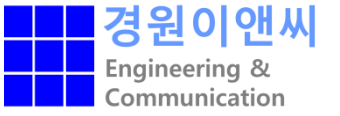

#### materials design

#### Materials Design Installer v3.2.2

- Standard installation, which will install everything
- $\diamond$  Custom installation, where you choose what and where to install

The following will be installed:

| Total:     | 10.67 GB  |
|------------|-----------|
| Databases  | 7.21 GB   |
| TaskServer | 2.71 GB   |
| JobServer  | 332.77 MB |
| MedeA      | 437.32 MB |

Next

Cancel

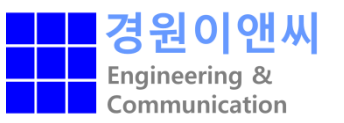

#### materials design

Installation in progress

Installing MedeA

Overall

| e iver l |          |
|----------|----------|
| Show     | dotalle  |
| :311070  | uerans   |
|          | accorre- |

| vin/Linux-x86_64/QT/so<br>bin/Linux-x86_64/QT/so<br>in/Linux-x86_64/QT/so<br>n/Linux-x86_64/QT/so |                                                                                                    |
|---------------------------------------------------------------------------------------------------|----------------------------------------------------------------------------------------------------|
| vin/Linux-x86_64/QT/so<br>bin/Linux-x86_64/QT/so<br>in/Linux-x86_64/QT/so<br>n/Linux-x86_64/QT/so | •                                                                                                    |
| vin/Linux-x86_64/QT/so<br>bin/Linux-x86_64/QT/so<br>in/Linux-x86_64/QT/so                         |                                                                                                    |
| vin/Linux-x86_64/QT/so<br>bin/Linux-x86_64/QT/so                                                  |                                                                                                    |
| in/Linux-x86_64/QT/so                                                                             |                                                                                                    |
|                                                                                                   |                                                                                                    |
|                                                                                                   |                                                                                                    |
| /Linux-x86_64/QT/platforms                                                                        |                                                                                                    |
| <br>                                                                                              |                                                                                                    |
| pin/Linux-x86_64/OT                                                                               |                                                                                                    |
|                                                                                                   |                                                                                                    |
| hin/Linux-x86_64/OT/Icons                                                                         |                                                                                                    |
| ni/Linux-x00_04/QT/Icons                                                                          |                                                                                                    |
| I/LINUX-X80_04/QT/ICONS                                                                           |                                                                                                    |
| n/Linux-x86_64/QT/Icons                                                                           |                                                                                                    |
| /Linux-x86_64/QT/Icons                                                                            |                                                                                                    |
| /Linux-x86_64/QT/Icons                                                                            |                                                                                                    |
| /Linux-x86_64/QT/Icons                                                                            | 1                                                                                                    |
|                                                                                                   | /Linux-x86_64/QT/Icons<br>/Linux-x86_64/QT/Icons<br>n/Linux-x86_64/QT/Icons<br>n/Linux-x86_64/QT/Icons<br>in/Linux-x86_64/QT/Icons<br>bin/Linux-x86_64/QT/Icons<br>bin/Linux-x86_64/QT/Icons<br>in/Linux-x86_64/QT<br>bin/Linux-x86_64/QT<br>J<br>/Linux-x86_64/QT |

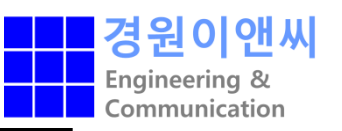

#### materials design

#### Installation in progress

You can setup JobServer and TaskServer services now (recommanded) or later with the MD Maintenance tool

| Admin rights                                                                                                    |                               |         |
|----------------------------------------------------------------------------------------------------|-------------------------------|---------|
| You do not have admin rights, a sudo password is required<br>in order to install, remove, start or stop services | 현계정의 password 입력 후 chec       | < 버튼 클릭 |
| Sudo password: Check                                                                                             | 이선에 visudo 삭업을 아시 않으면<br>해 아되 | OK 버튼신  |
| Correct sudo password                                                                                            |                               |         |
| Standard services                                                                                                | 1                             |         |
| Create and control standard JobServer and TaskServer server as user kwenc and group kwenc                        | vices on this machine         |         |
| JobServer (not installed) Create service                                                                         | Start service Stop service    |         |
| TaskServer (not installed) Create service                                                                        | Start service Stop service    |         |
| Extra services                                                                                                   | 실행 상태                         |         |
| Create and control addtional TaskServer services on this n                                                       | nachine                       |         |
| Name status                                                                                                    |                               |         |
| Create service                                                                                                   |                               |         |
|                                                                                                    |                               |         |
|                                                                                                    |                               |         |
|                                                                                                    |                               |         |
| 1                                                                                                    | Next                          |         |
|                                                                                                    |                               |         |

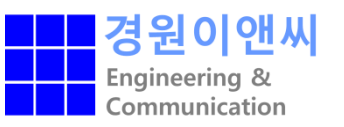

| materials design                         |
|------------------------------------------|
| Materials Design Software Manager v3.2.1 |
| Update an existing MedeA installation    |
| Install MedeA software                   |
| > Prepare for Installation               |
| Install in Applications Menu             |
| Start Quit                               |
|                                          |
|                                          |
|                                          |
| 설치 완료                                    |

### Jobserver 활성화 확인

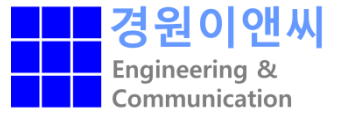

- 웹창에서 http://localhost:32000 입력
- 서버 활성화 확인

| 🏠 🕶 🔝 👻 🖃                          | - 페이지(                                  | P) ▼ 안전(S) ▼ 도·                                         | 구(0) ▾ 🔞 ▾                   | N N                                                            |                                        |
|------------------------------------|-----------------------------------------|---------------------------------------------------------|------------------------------|----------------------------------------------------------------|----------------------------------------|
| JobServer H                        | lome                                    | Summary                                                 | Jobs                         | Administration                                                 | Docum                                  |
|                                    |                                         |                                                         |                              |                                                                |                                        |
| Materials                          | Design J                                | obServer (                                              | v3.2.2) o                    | on master.taeho                                                |                                        |
| This is the home<br>window. You ca | e page for the<br>an use these t        | e JobServer runni<br>to quickly move i                  | ing on mast<br>from one pa   | er.taeho, port 32000. This p<br>urt of the JobServer to anoth  | age, and all of<br>er.                 |
| The links take y                   | ou to other p                           | arts of the JobSe                                       | rver as follo                | ws:                                                            |                                        |
| JobServer<br>Home                  | Brings you                              | u back to this pag                                      | ge. You can                  | always come back here if y                                     | ou get lost.                           |
| Summary                            | Takes you                               | ı to a list of the jo                                   | bs and task                  | s that are currently running                                   | ξ.                                     |
| <u>Jobs</u>                        | Takes you<br>jobs of inte<br>There is a | to a list of the jo<br>erest to you.<br>summary for ead | bs on this n<br>ch job, plus | nachine. You can get a list o<br>a link that let's you get mor | of all jobs that h<br>re detail for an |

# TaskServer 활성화 확인

경원이앤씨 Engineering & Communication

- 웹창에서 http://localhost:23000 입력
- 서버 활성화 확인

| 🨂 Materials Design TaskServe 🗙 📘 |       |                |     |
|----------------------------------|-------|----------------|-----|
| TaskServer Home                  | Tasks | Administration | htt |

#### Materials Design TaskServer on master.taeho

This is the home page for the TaskServer running on master.taeho, port 23000. T the same navigation bars at the top and bottom of the window. You can use thes to another.

The links take you to other parts of the TaskServer as follows:

| TaskServer<br>Home | Brings you back to this page. You can always come back here                                                                                    |
|--------------------|----------------------------------------------------------------------------------------------------|
| <u>Tasks</u>       | Provides information on the tasks currently running. You car<br>is deleted when it completes, so if you get an error about "file<br>completed. |

## 라이선스 축출

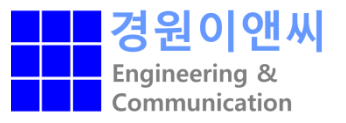

- 설치 완료 후 /MD/Linux-x86\_64/ 이동
- MedeA 실행 (MedeA 구동)

```
[medea@master ~]$ cd /home/medea/MD/Linux-x86_64/
[medea@master Linux-x86_64]$ 11
total 4396
drwxr-xr-x 5 medea medea 4096 Jul 14 00:22 IntelMPI5
-rwxr-xr-x 1 medea medea 4492383 Dec 21 19:40 MDMaintenance.x
-rwxr-xr-x 2 medea medea 595 Jul 8 2020 MedeA
[medea@master Linux-x86_64]$ ./MedeA
```

### 라이선스 축출

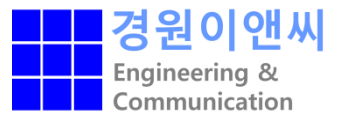

- 실행 시 발생하는 정보창의 텍스트 형태로 복사
- 메일 송부
- 해당 라이선스 정보에 맞는 라이선스 발급

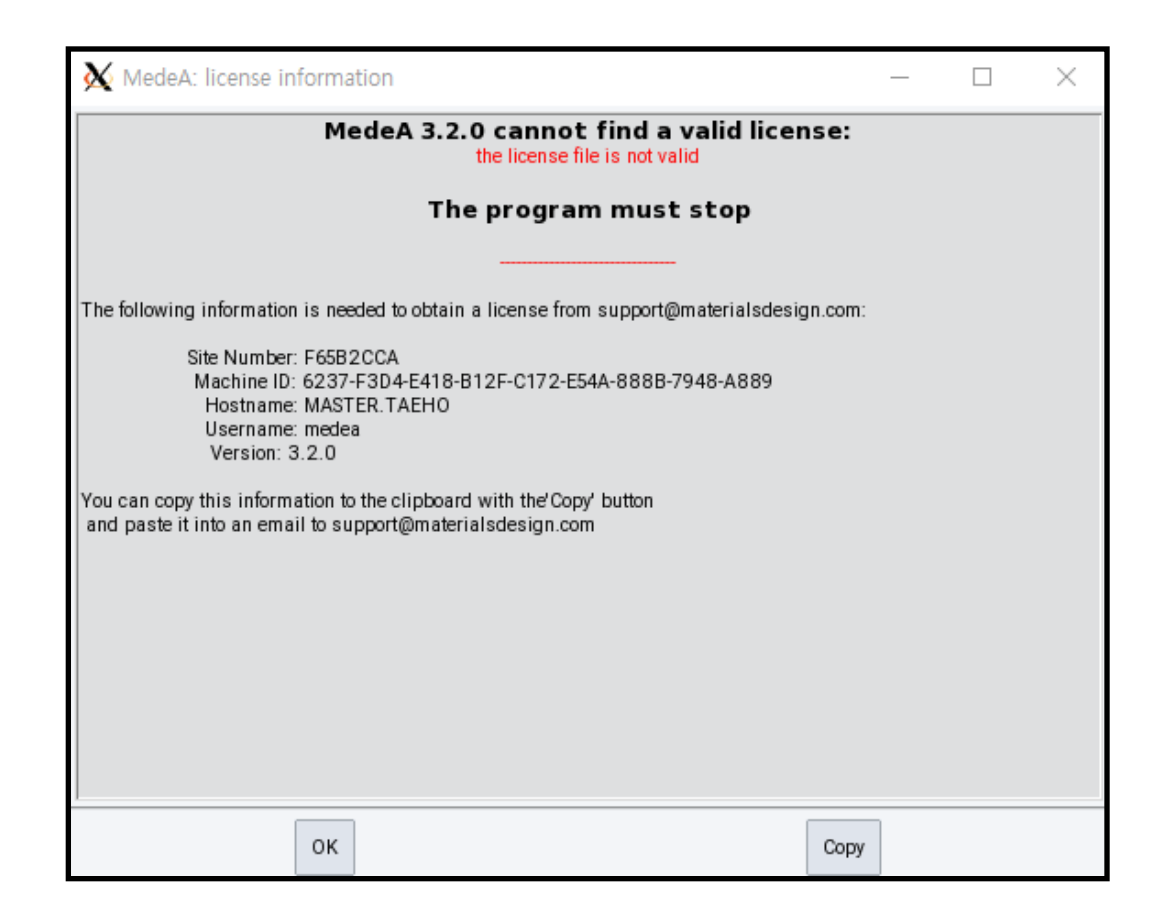

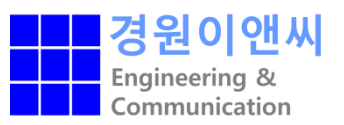